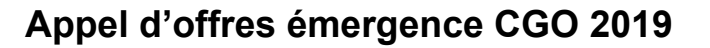

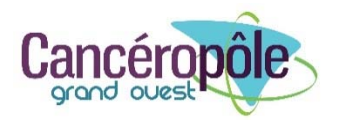

# Notice d'information/d'utilisation pour la soumission de vos projets

### 1 - Objet de cette notice

Ce document présente les différents éléments à connaître avant de répondre en ligne aux appels d'offres du Cancéropôle Grand Ouest. Il doit permettre notamment de préparer votre projet.

### 2 - Procédure de soumission et caractéristiques

La soumission de votre projet se fera uniquement <u>en ligne</u> via **l'application eSCAPE** du Cancéropôle Grand Ouest.

### L'écriture de votre projet peut se faire :

1/ directement en ligne en saisissant votre texte sur la plateforme eSCAPE

soit

2/ en travaillant préalablement sous word votre texte et en le copiant ensuite sur la plateforme. Attention, dans ce dernier cas, il est nécessaire de passer par "bloc note" (pour retirer toute mise en forme) et de ne pas copier directement du word vers eSCAPE.

### N'attendez pas le dernier moment pour saisir votre texte. Soyez concis.

# 2.1 Dépôt de votre dossier sur eSCAPE : date butoir : vendredi 29 novembre – 12 h 00. Aucune soumission ne sera possible après cette date et cet horaire.

Description administrative du porteur de projet : nom, laboratoire, adresse, mail...

Les informations précédées d'un (\*) sont obligatoires : le porteur ne pourra pas soumettre son dossier si ces informations ne sont pas renseignées.

### Il est possible d'enregistrer son projet pour en reprendre l'écriture plus tard.

Pour cela, il faut cliquer sur « Enregistrer » en bas du formulaire (bouton bleu) après avoir coché la ligne « *J'atteste de l'exactitude des informations renseignées dans le formulaire ».* 

Un email avec un lien vers un « espace personnel » vous sera envoyé et vous pourrez continuer à écrire votre projet. Cet espace personnel vous permettra de déposer entre autres votre CV et d'éditer sur papier votre projet.

Le projet ne sera pris en compte que <u>lorsqu'il aura été soumis</u> via le bouton « Soumettre » en bas du formulaire et après avoir coché « J'atteste de l'exactitude des informations renseignées dans le formulaire ». Attention, une fois soumis, le projet ne sera plus modifiable.

| J'atteste de l'exactitude des informations renseignées dans le formulaire |             |  |
|---------------------------------------------------------------------------|-------------|--|
| Après validation, un mail de confirmation vous sera adressé.              |             |  |
|                                                                           | ✓ SOUMETTRE |  |
|                                                                           |             |  |

Contacts

En cas de problème lors de la soumission de votre projet, n'hésitez pas à contacter :

## Réseau « Molécules marines, métabolisme et cancer »

Aurore Lecaille : douaud@med.univ-tours.fr - Tél : 02 47 36 60 59

# Réseau « NET » (Niches et Epigénétique des Tumeurs)

Gwénola Cartron : <u>gwenola.cartron@ico.unicancer.fr</u> – Tél : 02 53 48 47 82 Morgan Aubry : <u>morgan.aubry@univ-tours.fr</u> – Tél : 02 38 25 54 59

### Réseau « Vectorisation – Imagerie – Radiothérapies »

Françoise Léost : francoise.leost@univ-nantes.fr : Tél : 02 28 08 03 31

#### Réseau CasTHor « Cancers des Tissus Hormono-dépendants »

Françoise Léost : francoise.leost@univ-nantes.fr - Tél : 02 28 08 03 31

# Réseau « Sciences Humaines et Sociales »

Morgan Aubry : morgan.aubry@univ-tours.fr - Tél : 02 38 25 54 59

### Réseau "Immunothérapies"

Cancéropôle Grand Ouest : <u>contact@canceropole-grandouest.com</u> Tél : 02 40 84 33 53

#### HUB « Oncologie 4.0 »

Gwénola Cartron : <u>gwenola.cartron@ico.unicancer.fr</u> Tél : 02 53 48 47 82 Françoise Léost : <u>francoise.leost@univ-nantes.fr</u> - Tél : 02 28 08 03 31

#### Annexe – tutoriel d'aide à la soumission

1) « Description administrative du porteur de projet »

| Description administrative du porteur de projet                                                                               |                                                              |                 |
|----------------------------------------------------------------------------------------------------|--------------------------------------------------------------|-----------------|
| Rechercher votre nom dans notre annuaire                                                                                      | * Cha                                                        | amp obligatoire |
| Rechercher dans notre annuaire                                                                                                |                                                              | Ŧ               |
| Si votre nom ne figure pas dans l'annuaire, merci de renseix<br>Si vous trouvez votre nom, merci de vérifier et de mettre à j | ner les champs ci-dessous.<br>pur vos coordonnées si besoin. |                 |
| Nom*                                                                                                    |                                                              |                 |
| Prénom*                                                                                                    |                                                              |                 |
| Prénom                                                                                                    |                                                              |                 |
| Fonction*                                                                                                    |                                                              |                 |
| Veuillez choisir                                                                                                    | Veuillez choisir                                             | ~               |
| Intitulé de votre unité / laboratoire / société*                                                                              |                                                              |                 |
| Veuillez choisir                                                                                                    |                                                              | •               |
| Intitulé de votre laboratoire / société                                                                                       |                                                              |                 |
| Equipe de recherche / service clinique*                                                                                       |                                                              |                 |
| Equipe de recherche / service clinique                                                                                        |                                                              |                 |
| Chef d'équipe / service clinique*                                                                                             |                                                              |                 |
| Chef d'équipe / service clinique                                                                                              |                                                              |                 |
| Adresse*                                                                                                    |                                                              |                 |
| Adresse                                                                                                    |                                                              |                 |
| Ville*                                                                                                    |                                                              |                 |
| Ville                                                                                                    |                                                              |                 |
| Email*                                                                                                    |                                                              |                 |
| Email                                                                                                    |                                                              |                 |
| Téléphone* Portable                                                                                                    |                                                              |                 |
|                                                                                                    |                                                              |                 |
|                                                                                                    |                                                              |                 |

2) Ajouter les informations générales concernant le projet (titre, budget demandé, durée).

| Piojei                              |   |  |  |
|-------------------------------------|---|--|--|
| Titre*                              |   |  |  |
| Titre du projet                     |   |  |  |
| Acronyme                            |   |  |  |
| Acronyme du projet                  |   |  |  |
| Budget demandé *                    |   |  |  |
| Durée demandée *                    |   |  |  |
| 0 Mois 🌲                            |   |  |  |
| Mots clés (Séparés par des virgules | × |  |  |
|                                     |   |  |  |

3) Présentation du projet : saisir les différentes descriptions du projet.

.

| + Ajouter un champ |
|--------------------|
| = 🖊 💼              |
|                    |
|                    |
|                    |

4) Dépôt de votre CV : vous déposerez votre CV dans **votre espace personnel** via le bouton « s'authentifier » situé sous vos informations administratives (dans le bloc « pièces jointes).

Pour déposer votre CV, rendez-vous sur l'onglet « Pièces Jointes » et cliquer sur « +Ajouter »

| Pièces jointes                    |                      |
|-----------------------------------|----------------------|
| + Ajouter Cditer Dupprimer        | 土 Télécharger        |
| Nom du fichier avec son extension | ▲ Visible po… Taille |
|                                   |                      |

Vous pourrez ainsi ajouter votre fichier via la fenêtre « Ajouter/éditer une pièce jointe » qui s'est ouverte.

Attention le nom du fichier à saisir doit aussi comporter l'extension « .pdf », par exemple :

| « DUPONT Marc CV. | pdf | » |
|-------------------|-----|---|
|-------------------|-----|---|

| Ajouter/Editer une pièce jointe   |           |              | × |
|-----------------------------------|-----------|--------------|---|
| Nom du fichier avec son extension |           |              |   |
| Ce champ est obligatoire.         |           |              |   |
| Contenu                           |           |              |   |
| Ajouter fichier                   |           |              |   |
| Taille                            |           |              |   |
| Visible pour l'expert             |           |              |   |
|                                   | Ø Annuler | ± Sauvegarde | я |

Après avoir téléchargé votre fichier, cliquer sur « Sauvegarder » - Votre fichier a bien été ajouté. Celui-ci doit apparaitre au niveau de l'onglet « Pièces jointes » de votre espace personnel.